## 1. ランネットへの登録

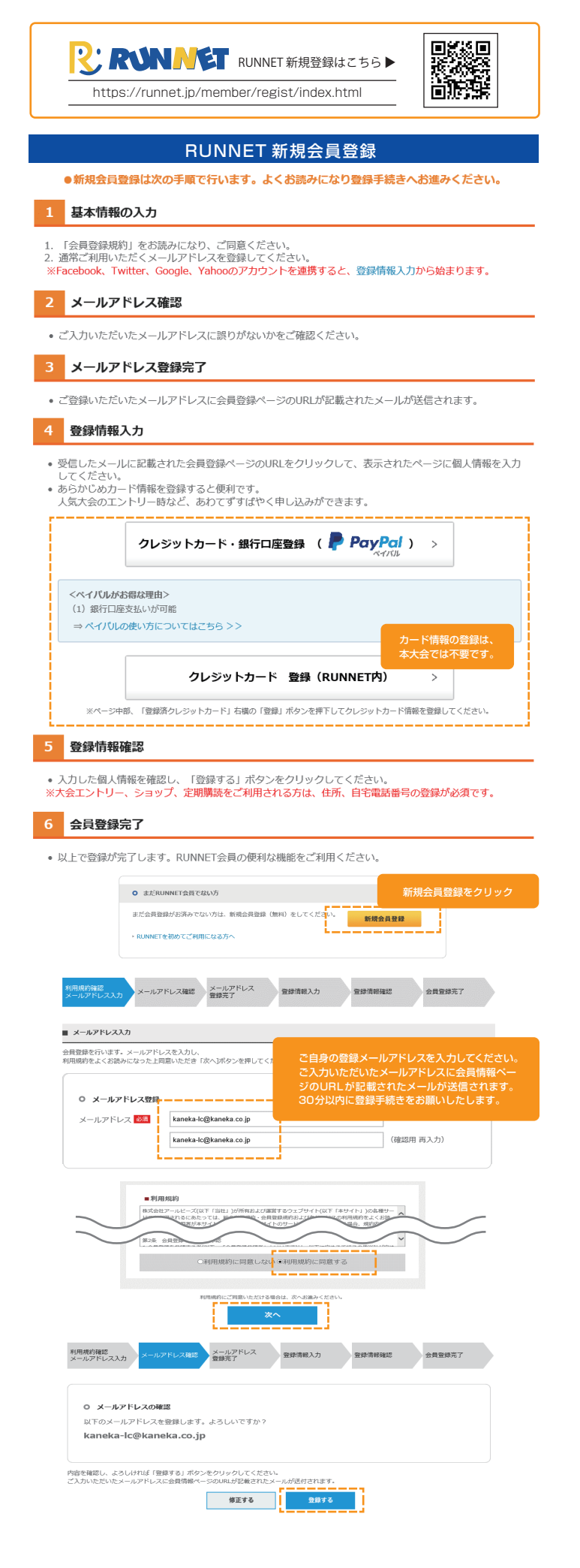

| ログイン情報入力            | ご自身で決めた IDとパスワードです。<br>忘れないよう管理してください。                                                                                                    |  |  |
|---------------------|----------------------------------------------------------------------------------------------------|--|--|
| ユーザーID*             | (半角英数字8文字以上)                                                                                                    |  |  |
| ログインパスワード*          | パスワードは半角の原字(大文字と小文字は区別される)、数字、記号を組み合わせた8文字以上です。<br>使用できる記号、安全なパスワードについては <b>こちら</b>                                                                                                    |  |  |
| ログインパスワード<br>(確認) * |                                                                                                    |  |  |
| メールアドレス             | mayuka.nishimura@kaneka.co.jp                                                                                                    |  |  |
| お名前*                | (例:山田) (例:太郎) (例:太郎) (例:太郎) (例:太郎) (例:太郎) (例:太郎) (例:太郎) (例:太郎) (例:太郎) (例:太郎) (例:太郎) (例:太郎) (例:太郎) (例:太郎) (例:太郎) (例:太郎) (例:太郎) (例:太郎) (例:太郎) (例:太郎) (例:太郎) (例:太郎) (の:太郎) (の:太郎) (の:x) (の:x) ((の:x) ((の:x) ( ((の:x) ((の:x) |  |  |
| 個人情報入力              |                                                                                                    |  |  |
| お名前(フリガナ)*          |                                                                                                    |  |  |
| 生年月日*               | -                                                                                                    |  |  |
| 性別 *                | ○明性<br>○女性                                                                                                    |  |  |
|                     |                                                                                                    |  |  |
| その他の入力              |                                                                                                    |  |  |
| その他の入力<br>秘密の質問*    | 選択して伏だい。<br> 変ニーザーDの確認・ノてフードの再設定で必要になります。                                                                                                    |  |  |

RUNNET

## 2 エントリー必須情報、ほかの入力

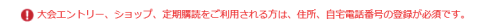

## 入力する

| ご自宅連絡先をご入力く<br>郵便番号 (*) | ださい。<br>((*)大会エントリー、<br>ー<br>一<br>住所簡易入力 ※郵供給<br>こちら | ショップ、定期構読をご利用される#            | ご自身の居住地を入力してください。<br>TATTA アブリ上の居住地ランキング<br>に反映します。 | Ī |
|-------------------------|------------------------------------------------------|------------------------------|-----------------------------------------------------|---|
| ご住所(*)                  | ※日本国内住所を登録し<br>(Must have Japanese                   | てください。<br>address)           |                                                     |   |
|                         | 都道府県                                                 | - 🗸                          |                                                     |   |
|                         | 市区町村郡                                                |                              | (全角/半角)                                             |   |
|                         |                                                      | (例:目黒区原町)                    |                                                     |   |
|                         | 以降の住所                                                | (201                         | (全角/半角)                                             |   |
|                         |                                                      | (89:1-1-1)                   |                                                     |   |
|                         | アパート・マンション                                           |                              | (全角/半角)                                             |   |
|                         | 名、部座番号、様力                                            | ※表札名と氏名が異なる場合は必ず)<br>        | (刀して下さい。(例:~様方)                                     |   |
| 自宅電話番号 (*)              | ·                                                    | - (半角数字)                     |                                                     |   |
| 連絡先電話番号                 |                                                      | - (半角数字)                     |                                                     |   |
| 携带電話番号                  |                                                      | - (半角数字)<br>番号はなるべく登録してください。 |                                                     |   |
|                         |                                                      |                              |                                                     |   |

\_ i\_\_\_\_\_\_\_ i

| 会社・団体などの所属の     | 連絡先をご入力ください。                       | 会社と部署名の<br>入力をお願いします。(必須)                                     |
|-----------------|------------------------------------|---------------------------------------------------------------|
| 会社・団体名          | 会社名:company name                   |                                                               |
| 「会社・団体」郵便番<br>号 |                                    | 「伴角数号」 ☑ 手動入力する<br>を入力の上、このボタンを押すと住所の一部が自動入力されます。 郵便番号が不明な場合は |
| 「会社・団体」ご住所      | ※日本国内住所を登録し<br>(Must have Japanese | ください。<br>dress)                                               |
|                 | 都道府県                               | ✓                                                             |
|                 | 市区町村郡                              | (全角/半角)<br>列:目黒区原町)                                           |
|                 | 以降の住所                              | (全角/半角)<br>列:1-1-1)                                           |
|                 | アパート・マンション<br>名、部屋番号、様方            | (全角/半角)<br>表札名と氏名が異なる場合は必ず入力して下さい。(例:~様方)                     |

| ニックネーム                | ▲ <u>(全角,/半角英数字(2文字)以内)</u> → → ■<br>※RUNNETの「大会レポ」や「コミュニティ」などのコンテンツ利用時に表示されます。                                                                                                    |  |  |
|-----------------------|----------------------------------------------------------------------------------------------------|--|--|
| 陸連登録陸協名               | 所属していない                                                                                                    |  |  |
| 陸連登録番号                |                                                                                                    |  |  |
| 陸連登録団体名               | ※個人で登録の方、不明な方は所属陸協名を入力ください。                                                                                                    |  |  |
| JAAF ID               | 本大会では、                                                                                                    |  |  |
| 希望メルマガ                | M ILUNKEI I news (HTMLEst.) チェック不要です。 アスタチェータ(HTMLEst.) アンライドメルマガ (HTML/TXT形式) アンライドメルマガ (HTML/TXT形式) グランライドメルマガ (HTML/TXT形式) グランライドメルマガ (HTML/TXT形式) ジェンクになんニュース (HTML/TXT形式) ズェンクになんニュース(HTML/TXT形式) RUNTESオートメール (ノン・ハーフ編の切り前書知) (HTML/TXT形式) |  |  |
| RUNNETからの<br>お知らせ*    | ●希望する (HTML/TXT形式)<br>○希望しない                                                                                                    |  |  |
| Eントリー済み大会<br>からのお知らせ* | ●希望する(TXT形式)<br>○希望しない<br>※2回回路の回顧案内的士命写直(コンフォト)公開など「エントリー済み十命に関すス情報をお同け」ます                                                                                                    |  |  |